## **Einstieg in Meshtastic**

Konfiguration eines Nodes mit festen GPS-Koordinaten als Client mit 3 Hops:

Kauf eines Meshtastic-Nodes:

z.B. Heltec V3 für 868 MHz auf Amazon

Einrichtung der Meshtastic App für das Smartphone

Flashen des Boards mit dem Web-Flasher hier: <u>https://flasher.meshtastic.org/</u>

Konnektieren des Boards mit dem Smartphone zunächst mittels Bluetooth.

Beim ersten Konnektieren kommt dann das hier:

| 12:35 *                                                                                    | .al .al 🙊 💷 🖣 | 12:35                                                                               | *                                                                 | ati .ati 🔶 💿 🔹 | 12:36                      |                                                                                              |                                                                                  | *                                           | ni ani 🤝                   |               |
|--------------------------------------------------------------------------------------------|---------------|-------------------------------------------------------------------------------------|-------------------------------------------------------------------|----------------|----------------------------|----------------------------------------------------------------------------------------------|----------------------------------------------------------------------------------|---------------------------------------------|----------------------------|---------------|
| Meshtastic                                                                                 | :             | // Meshtastic                                                                       |                                                                   | :              |                            | Mit Mes                                                                                      | htastic_7                                                                        | 960 kopp                                    | eln?                       |               |
| Nicht verbunden<br>Gerät<br>O Nichts (deaktiviert)<br>Meshtastic_7478<br>O 192.168.178.149 |               | Nicht verbunden<br>Gerät<br>Nichts (deaktivie<br>Meshtastic_7478<br>192.168.178.149 | ert)<br>B                                                         |                | 87<br>In de<br>Vei<br>and  | 72503<br>r Regel 0000 o<br>Die PIN e<br>ntuell mus<br>eren Gerät<br>Zugriff au<br>Anrufliste | der 1234<br>nthält Buchsi<br>st du diese<br>eingeben.<br>f meine Kom<br>zulassen | aben oder s<br>PIN auch                     | Symbole<br>auf der<br>eine | n             |
| Select a Bluetooth devia<br>Meshtastic_7960<br>Govee_H5179_34AD<br>Abbrechen               | Ce Port:      | Mit Meshtasti                                                                       | ic_7960 kopp<br>4<br>ruchstaben oder \$<br>diese PIN auch<br>ben. | Symbole.       |                            |                                                                                              | Blockie<br>Abbreck<br>Koppe                                                      | ren<br>1en<br>In                            |                            |               |
|                                                                                            |               | Zugriff auf meine<br>Anrufliste zulasse                                             | e Kontakte und m<br>en                                            | neine          | ::                         | U.                                                                                           | GIF                                                                              | Ê                                           | <b>¢</b>                   | Ų             |
|                                                                                            | +             | Blo                                                                                 | ckieren<br>prechen                                                |                | q <sup>1</sup> w<br>a<br>分 | v <sup>2</sup> e <sup>3</sup><br>s d<br>y x                                                  | fg<br>cv                                                                         | z <sup>°</sup> u <sup>7</sup><br>h j<br>b n | i <sup>®</sup> c<br>k<br>m | °p°<br>I<br>≪ |
| <b>•</b> • • •                                                                             |               | Кс                                                                                  |                                                                   |                |                            | 0                                                                                            |                                                                                  |                                             |                            | -             |
|                                                                                            |               |                                                                                     |                                                                   |                | ?123                       | <i>,</i> ⊕                                                                                   | DE                                                                               | • EN                                        | $\mathbf{\cdot}$           | ~             |
| <ul> <li>●</li> </ul>                                                                      | • ÷           | •                                                                                   | •                                                                 | ÷              |                            | ▼                                                                                            | ۲                                                                                |                                             |                            | ÷             |

Das Node meldet sich zunächst wie im ersten Bild und Du musst zunächst die Region festlegen: Europa mit 868 MHz Den Duty-Cycle überschreiben aktivieren durch den Schiebeschalter (ist dann grün hinterlegt) und ganz unten rechts auf Absenden klicken nicht vergessen.

| 12:37   |                          |                      | ltte. Itte. \$ | <u> 7</u> | 12:38             |               |            | ant ant | 🤶 79) • | 12:38                 |                |            | ltn. Itn. \$ | 🧙 79 • |
|---------|--------------------------|----------------------|----------------|-----------|-------------------|---------------|------------|---------|---------|-----------------------|----------------|------------|--------------|--------|
| //\ N   | leshtastio               | ;                    | 796            | •         | ← Ma              | arnheim       | 01 (MQT    | T)      | 7960    | ← M                   | arnheim(       | 01 (MQTT   | -)           | 7960   |
| Sie müs | sen eine Regi            | on festlegen!        |                |           | LoRa E            | Einstellu     | ngen       |         |         | Sprung-Lim<br>3       | iit            |            |              |        |
| 7960    | Mesht                    | astic 796            | 0              |           | Modem '           | Vorlage ve    | rwenden    |         |         | TX aktiv              | iert           |            |              |        |
| \$      | Geräteeinst              | ellungen             |                |           | Modem             | Voreinstell   | lungen     | LONG_I  | ast 🗸   | TX-Leistun<br>30      | g (dBm)        |            |              |        |
| ('A')   | Region fest              | egen                 |                |           | Frequenzve<br>0.0 | rsatz (MHz)   |            |         |         | Frequenz S<br>1       | lot            |            |              |        |
| Gerät   |                          |                      |                |           | Region (          | Frequenzp     | lan)       |         | ~       | Duty-Cyc              | cle übersch    | reiben     |              |        |
| 0       | Nichts (deak             | tiviert)             |                |           | European          | n Union 86    | 8MHZ       |         |         | Eingehene             | de ignorieren  |            |              |        |
| 0       | vleshtastic              | /4/8                 |                |           | Sprung-Lim<br>3   | it            |            |         |         |                       |                |            |              |        |
| N       | Meshtastic_3             | 7960                 |                |           |                   |               |            |         |         |                       |                | Hinzufügen |              |        |
| 01      | 92.168.178               | .149                 |                |           | TX aktivi         | ert           |            |         |         | SX126X                | RX verbess     | erter gain |              |        |
| 0       | IP-Adresse               | ć                    | 44             | 03        | 30                | g (dBm)       |            |         |         | Oberschrei<br>869.525 | be Frequenz (N | 1Hz)       |              |        |
|         | Standort zu              | m Mesh ang           | geben          |           | 1                 | lot           |            |         |         | MQTT ig               | norieren       |            |              |        |
|         | Anonyme N<br>Absturzberi | utzungsstal<br>chte. | tistiken und   | ł         | Duty-Cyc          | le übersch    | nreiben    |         |         | OK für N              | IQTT           |            |              |        |
|         |                          |                      |                | +         | Eingehend         | le ignorieren | I          |         |         |                       | brochon        |            | Sondo        |        |
|         |                          | Fehler melder        |                |           |                   |               | Hinzufügen |         |         | A                     | brechen        |            | Sender       | ·      |
| F       | 2                        |                      | 0              | 0         | E                 | 3             |            | 0)      | Ø       | E                     | 2              | 囗          | 0)           | Ø      |
|         | •                        | ۲                    |                | ÷         |                   | •             | ۲          |         | ÷       |                       | •              | ۲          |              | ÷      |

Nachdem Senden rebootet das Node immer, daher etwas Geduld – als nächstes wird der Name geändert:

| 12:55 // | < ···          |               | ltır. Ite. \$ | \$ III • | 12:55 // | \ •••         |               | ltır. İte. \$ | \$ <b>7</b> • | 12:55 🗥          | ***        |        | lto, lto, \$ | \$ III • |
|----------|----------------|---------------|---------------|----------|----------|---------------|---------------|---------------|---------------|------------------|------------|--------|--------------|----------|
| //\ N    | leshtastic     |               | 796           | •        | // M     | leshtastic    | ;             | 796           | o :           | ← M              | eshtastic  | 7960   | 796          | 0        |
| Mit Funk | gerät verbund  | en (heltec-v: | 3 2.6.11.60e  | c05e)    | Mit Funk | gerät verbund | len (heltec-v | 3 2.6.11.60e  | c05e)         | Gerä             | teeinstel  | lungen |              |          |
| 7960     | Meshta         | istic 796     | 0             |          | 7960     | Mesht         | astic 796     | 0             |               | в                | enutzer    |        |              | >        |
| \$       | Geräteeinste   | llungen       |               |          | \$       | Geräteeinst   | ellungen      |               |               | :≡ К             | anäle      |        |              | ,        |
| Gerät    |                |               |               |          | Gerät    |               |               |               |               | 🗳 G              | erät       |        |              | >        |
| 0 1      | Nichts (deakti | iviert)       |               |          | O N      | lichts (deak  | tiviert)      |               |               | 9 P              | osition    |        |              | ,        |
| 0        | Aeshtastic_7   | 478           |               |          | 0 M      | Aeshtastic_7  | 478           |               |               | -                |            |        |              |          |
| N        | Aeshtastic_7   | 960           |               |          | N        | Aeshtastic_7  | 960           |               |               |                  | eistung    |        |              | >        |
| 01       | 92.168.178.    | 149           |               |          | 0 1      | 92.168.178    | 149           |               |               | ŝΝ               | etzwerk    |        |              | >        |
| 0        | IP-Adresse:    |               | 44            | 03       | 0        | IP-Adresse    | :             | 44            | t:<br>03      | E D              | isplay     |        |              | >        |
|          | Standort zun   | n Mesh an     | aeben         |          |          | Standort zu   | m Mesh an     | geben         |               | (( <u>内</u> )) L | oRa        |        |              | >        |
|          | Anonyme Nu     | itzunneeta    | tietikan unr  | 4        |          | Anonyme N     | itzungssta    | tistiken un   | 4             | ∦ в              | luetooth   |        |              | >        |
|          | Absturzberic   | hte.          | ustiken und   | •        |          | Absturzberi   | chte.         | dorment and   | -             | o s              | icherheit  |        |              | ,        |
|          | F              | ehler melder  | 1             |          |          | 1             | ehler melder  | i.            |               |                  |            |        |              |          |
|          |                |               |               | +        |          |               |               |               | +             | Mod              | uleinstell | ungen  |              |          |
|          |                |               |               |          |          |               |               |               |               | <b>•</b> M       | IQTT       |        |              | >        |
| F        | 3              |               | 0)            | ٩        | P        | 2             | ۵             | 00            | 0             | P                | 2          |        | 0            |          |
|          | •              | ۲             |               | ÷        |          | •             | ۲             |               | ÷             |                  |            | ۲      |              | ÷        |

| 12:55 🗥                                                                         |                                                                   |                                                    | ltır. İtar. \$                 | ?       | 12:55 🖄                                                         | •••                                                           |                                                                    | hn. hn. \$                    | <u> .</u>   | 12:56                                                                                                    | ₩                                                                        |                                                        | t In. In. \$  | ≈     |
|---------------------------------------------------------------------------------|-------------------------------------------------------------------|----------------------------------------------------|--------------------------------|---------|-----------------------------------------------------------------|---------------------------------------------------------------|--------------------------------------------------------------------|-------------------------------|-------------|----------------------------------------------------------------------------------------------------|--------------------------------------------------------------------------|--------------------------------------------------------|---------------|-------|
| ← Me                                                                            | eshtastic                                                         | 7960                                               |                                | 7960    | ← M                                                             | eshtastio                                                     | c 7960                                                             |                               | 7960        | /^                                                                                                    | Meshtasti                                                                | c                                                      | DBR           | :     |
| Benutz<br>Knoten II<br>Vollständige<br>Meshtas<br>Spitzname<br>7960<br>Geräte-M | er Einste<br>or Name<br>tic 7960<br>odell                         | llungen                                            | le                             | 2e37960 | Benutz<br>Knoten I<br>Vollständig<br>DBOND<br>Spitzname<br>DBRG | zer Einste<br>D                                               | ellungen                                                           | le                            | 2e37960<br> | Mit Fu<br>DBI<br>Gerá                                                                                                    | nkgerät verbur<br>DBON<br>Geräteeins<br>it<br>Nichts (dea<br>Meshtastic, | nden (heltec-v<br>D<br>tellungen<br>ktiviert)<br>_7478 | 3 2.6.11.60ec | :05e) |
| Nicht erro<br>Unbeaufsie                                                        | eichbar<br>chtigt oder Inf                                        | frastruktur                                        |                                |         | Geräte-N<br>Nicht err<br>Unbeaufs                               | fodell<br>reichbar<br>ichtigt oder l                          | nfrastruktur                                                       | HE                            | LTEC_V3     | <ul> <li></li> <li></li> <li><td>Meshtastic.</td><td>_7960<br/>8.149</td><td></td><td></td></li></ul> | Meshtastic.                                                              | _7960<br>8.149                                         |               |       |
| Amateur<br>Das Aktivie<br>Verschlüss<br>Standardne                              | funk lizenzi<br>eren dieser Op<br>selung und ist<br>etzwerk von N | ert<br>otion deakti<br>nicht mit d<br>Meshtastic I | viert die<br>em<br>kompatibel. |         | Amateur<br>Das Aktivi<br>Verschlüs<br>Standardr                 | funk lizenz<br>eren dieser (<br>selung und is<br>ietzwerk von | t <b>iert</b><br>Option deaktiv<br>st nicht mit de<br>Meshtastic k | riert die<br>em<br>ompatibel. |             | 0                                                                                                    | IP-Adress<br>Standort z                                                  | e:<br>um Mesh an                                       | ngeben        | 13    |
| Ab                                                                              | brechen                                                           |                                                    | Sender                         | n       | At                                                              | brechen                                                       |                                                                    | Sende                         | n           |                                                                                                    | Anonyme I<br>Absturzbei                                                  | Nutzungssta<br>richte.                                 | itistiken und |       |
|                                                                                 |                                                                   |                                                    |                                |         |                                                                 |                                                               |                                                                    |                               |             |                                                                                                    |                                                                          | Fehler melde                                           | n             | +     |
| E                                                                               | 3                                                                 | ወ                                                  | 9                              | 0       | Þ                                                               | â                                                             | ۵                                                                  | 0                             | Ø           | E                                                                                                    | 2                                                                        | Ø                                                      | 6)            |       |
|                                                                                 |                                                                   | ۲                                                  |                                | ÷       |                                                                 | •                                                             | ۲                                                                  |                               | ÷           |                                                                                                    |                                                                          | ۲                                                      |               | ÷     |

Als nächstes wird das Netzwerk eingestellt, denn der Aufruf der App über IP ist deutlich schneller als über BT außerdem benötigen wir das Netzwerk zur Herstellung der Internetkonnektivität beim MQTT:

| 13:17 🕥 …         |          | ltte, ltte, 🛠 | <u> 1</u> | 13:19 D            |              |                | *II .a | II 🗢 🔟 • | 13:20          | ) (D                  |                 | * .nii .a | ıll 🕱 🕡 🔹 |
|-------------------|----------|---------------|-----------|--------------------|--------------|----------------|--------|----------|----------------|-----------------------|-----------------|-----------|-----------|
| ← DBOND           |          | DBR           | G         | ← DB               | OND          |                |        | DBRG     | ÷              | DB0ND                 |                 |           | DBRG      |
| Geräteeinst       | ellungen |               |           | Netzwo             | erkeinste    | ellungen       |        |          | Net            | zwerkein              | stellungen      | i         |           |
| 💄 Benutzer        |          |               | >         | WiFi akti          | viert        |                |        |          | WiFi           | aktiviert             |                 |           |           |
| i≣ Kanäle         |          |               | >         | SSID               |              |                |        |          | SSID<br>Kabe   | IBox-D378             | )               |           |           |
| 🝶 Gerät           |          |               | >         | PSK                |              |                |        | B        | PSK            |                       |                 |           | Ŵ         |
| Position          |          |               | >         |                    |              | <b>a</b> n a 1 |        |          |                |                       |                 |           | 8/64      |
| 🛡 Leistung        |          |               | >         |                    | WIFT         | QR-Code sca    | nnen   |          |                | ۷                     | √iFi QR-Code so | annen     |           |
| <b>?</b> Netzwerk |          |               | >         | Ethernet           | aktiviert    |                |        |          | Ether          | net aktivier          | t               |           |           |
| 🖃 Display         | _        |               | >         | meshtas            | tic.pool.ntp | o.org          |        |          | NTP S<br>mest  | erver<br>htastic.pool | .ntp.org        |           |           |
| (ሌ) LoRa          |          |               | >         | rsyslog S          | Gerver       |                |        |          | rsysl          | og Server             |                 |           |           |
| ₿ Bluetooth       |          |               | >         | IPv4 Moo           | dus          |                |        | DHCP 🗸   | IPv4           | Modus                 |                 |           | рнср 🗸    |
| Sicherheit        |          |               | >         | IP<br>0.0.0.0      |              |                |        |          | IP             |                       |                 |           |           |
| Moduleinst        | ellungen |               |           | Gateway<br>0.0.0.0 |              |                |        |          | 0.0.0<br>Gatew | ay                    |                 |           |           |
| Woddleinst        | enungen  |               |           | Subnetz            |              |                |        |          | 0.0.0          | .0                    |                 |           |           |
| MQTT              |          |               | >         | 0.0.0.0            |              |                |        |          | Subne          | tz                    |                 |           |           |
|                   | 囗        | 0             |           |                    | 8            |                | 0      | 2        | P              | 2                     |                 | 0         | Ø         |
|                   | ۲        |               | ÷         |                    |              | ۲              |        | ÷        |                |                       | ۲               |           | ÷         |

| 13:20 🕲 …                             | • 🗊 🎓 Iha Iha 🖇 | 13:23 🕅 …                                                    | • 💿 🎅 lh. lh. \$ |
|---------------------------------------|-----------------|--------------------------------------------------------------|------------------|
| ← DBOND                               | DBRG            | // Meshtastic                                                | DBRG             |
| WiFi QR-Code scar                     | nnen            | Nicht verbunden                                              |                  |
| Ethernet aktiviert                    |                 | Gerät                                                        |                  |
| NTP Server<br>meshtastic.pool.ntp.org |                 | Nichts (deaktiviert)                                         |                  |
| rsyslog Server                        |                 | <ul> <li>Meshtastic_7478</li> <li>Meshtastic_7960</li> </ul> |                  |
| IPv4 Modus                            | DHCP 🗸          | 0 192.168.178.149                                            |                  |
| IP<br>0.0.0.0                         |                 | 0 192.168.178.193                                            | Port:            |
| Gateway<br>0.0.0.0                    |                 | O IP-Adresse:                                                | 4403             |
| Subnetz<br>0.0.0.0                    |                 | Anonyme Nutzungss                                            | tatistiken und   |
| DNS<br>0.0.0.0                        |                 | Eehler melo                                                  | len              |
| UDP Konfiguration                     |                 |                                                              |                  |
| Mesh über UDP ermöglichen             |                 |                                                              |                  |
| Abbrechen                             | Senden          |                                                              | +                |
|                                       | 0 🙆             |                                                              | <b>(1)</b>       |
| ۹ ۵                                   | = ÷             | ۹ ۱                                                          | • ÷              |

## Aktivieren des MQTT (Internetverbindung der Nodes):

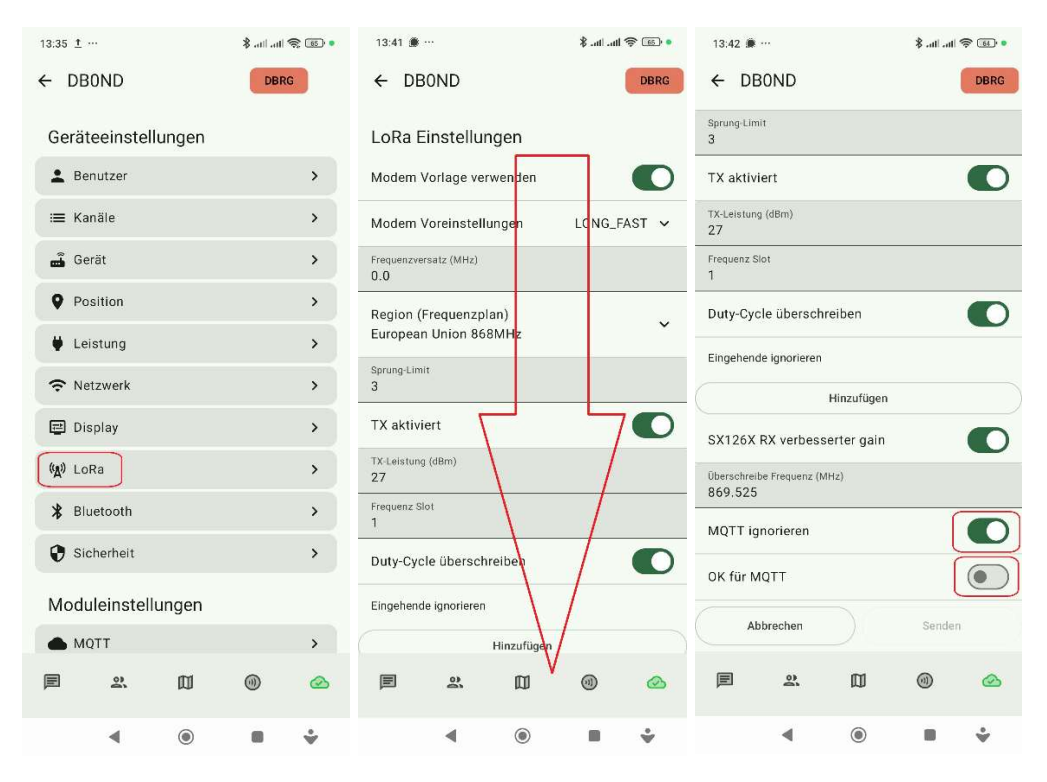

|   | 13:42 🗯 …                           |            | lto. Ito. \$ | - E  |
|---|-------------------------------------|------------|--------------|------|
|   | ← DB0ND                             |            |              | DBRG |
|   | Sprung-Limit<br>3                   |            |              |      |
|   | TX aktiviert                        |            |              |      |
|   | TX-Leistung (dBm)<br>27             |            |              |      |
| - | Frequenz Slot<br>1                  |            |              |      |
|   | Duty-Cycle übersch                  | reiben     |              |      |
|   | Eingehende ignorieren               |            |              |      |
|   |                                     | Hinzufügen |              |      |
|   | SX126X RX verbess                   | erter gain |              |      |
|   | Überschreibe Frequenz (N<br>869.525 | (Hz)       |              |      |
|   | MQTT ignorieren                     |            | (            |      |
|   | OK für MQTT                         |            |              |      |
|   | Abbrechen                           |            | Sender       |      |
|   |                                     | Ø          | 0            |      |
|   |                                     | ۲          |              | ÷    |

## Als nächstes Position-Einstellung mit Hilfe von Google-Maps:

| 13:54 <u>t</u> …    | • 💿 🅱 lha lha \$ | 13:55 ± ··· \$ atl atl \$ ₪ •                        |
|---------------------|------------------|------------------------------------------------------|
| ← DB0ND             | DBRG             | ← DBOND DBRG                                         |
| Geräteeinstellungen |                  | Positionseinstellungen                               |
| 🛓 Benutzer          | >                | Position Übertragungsintervall (Sekunden)<br>900     |
| :≡ Kanäle           | >                | Intelligente Position aktiviert                      |
| 🚽 Gerät             | >                | Intelligente Position Minimum Distanz (Meter)<br>100 |
| <b>P</b> osition    | >                | Intelligente Position Minimum Intervall (Sekunden)   |
| 🛡 Leistung          | >                | Feste Position verwenden                             |
| Netzwerk            | >                | CRE Moduo                                            |
| 🔁 Display           | >                | GPS Aktualisierungsintervall (Sekunden)              |
| (A) LoRa            | >                | 120                                                  |
| * Bluetooth         | >                | Standort Optionen 811 🗸                              |
| Sicherheit          | >                | GPS RX PIN neu definieren<br>O                       |
| Moduleinstellungen  |                  | GPS TX PIN neu definieren<br>O                       |
|                     | >                | GPS EN PIN neu definieren<br>O                       |
|                     | 0 🗠              | e 2 0 0 0                                            |
| ۰                   | = ÷              | ∢ ⊚ ∎ ᅷ                                              |

|                                                                       | 13:58 <u>t</u> …       |                |               | ltn.   m. \$ | \$ @ • | 13:58 1             | <u>r</u>          |                 | in.   16. \$ | \$ @ • |
|-----------------------------------------------------------------------|------------------------|----------------|---------------|--------------|--------|---------------------|-------------------|-----------------|--------------|--------|
|                                                                       | ← DBC                  | IND            |               |              | DBRG   | ←D                  | BOND              |                 |              | DBRG   |
|                                                                       | Position               | seinstel       | lungen        |              |        | Intellig            | ente Positio      | n aktiviert     |              |        |
|                                                                       | Position Über<br>900   | tragungsinterv | rall (Sekunde | en)          |        | Feste F             | osition verw      | renden          |              |        |
|                                                                       | Intelligent            | e Position a   | aktiviert     |              |        | Breitengr<br>49.624 | ad<br><b>1</b>    |                 |              |        |
|                                                                       | Feste Pos              | ition verwe    | nden          |              |        | Längengr<br>7.9188  | ad                |                 |              |        |
|                                                                       | Breitengrad<br>49.6241 | )              |               |              |        | Höhenme<br>730      | eter (Meter)      |                 |              |        |
|                                                                       | Längengrad<br>7.9188   |                |               |              |        | GPS M               | odus              |                 | NOT_PRES     | SENT 🗸 |
|                                                                       | Höhenmeter (<br>730    | Meter)         |               |              |        | GPS Aktu<br>120     | alisierungsinterv | vall (Sekunden) | r.           |        |
|                                                                       | GPS Modu               | IS             |               | NOT_PRES     | SENT 🗸 | Stando              | rt Optionen       |                 |              | 811 🗸  |
| Dannenfés<br>Lotivirstum aut                                          | GPS Aktualisi<br>120   | erungsinterval | l (Sekunden)  | )            |        | GPS RX F<br>0       | 'IN neu definiere | n               |              |        |
| dem De cesberg<br>49.62419, 7.91880<br>Octamoduiouro mit anderes tell | Standort C             | Optionen       |               |              | 811 🗸  | GPS TX P<br>0       | 'IN neu definiere | n               |              |        |
| Route von hier<br>Route hierher                                       | GPS RX PIN n<br>0      | eu definieren  |               |              |        | gps en f<br>O       | PIN neu definiere | n               |              |        |
| Spende wild-<br>In der Nähe suchen Davoten                            | GPS TX PIN n<br>0      | eu definieren  |               |              |        |                     | Abbrechen         |                 | Sender       | n      |
| Fehlenden Ort hinzufügen<br>Unternehmen hinzufügen                    |                        | 0              | m             | 0            | 0      | P                   | 03                | m               | 0            | -      |
| Datenproblem melden<br>Entfernung messen                              | -                      |                | NU            | 9            | -      | لكر                 | <u>a</u> `        | Ш               | 9            | 0      |
| Steinbach em                                                          |                        | •              | ۲             |              | ÷      |                     |                   | ۲               |              | ÷      |

So jetzt heißt es das MQTT in der Moduleinstellung zu aktivieren mit Kartenberichten:

a. Zunächst nur MQTT aktivieren und unten auf Senden klicken

| 14:33 🕅 … |           |       | ltır. Ittı. \$ | <del>?</del> (52) • | 14:28 🗠              |                 |              | ∦ ant and | 1 <b>R</b> II • | 14:28 🗥             |                |              | n. 116. \$ | 🛜 💿 • |
|-----------|-----------|-------|----------------|---------------------|----------------------|-----------------|--------------|-----------|-----------------|---------------------|----------------|--------------|------------|-------|
|           | ND        |       | DBR            | G                   | ← DE                 | BOND            |              |           | DBRG            | ← DI                | 30ND           |              |            | DBRG  |
| Gerätee   | einstellu | ungen |                |                     | MOTT                 | Finetallu       | ingon        |           |                 | мотт                | Einstellu      | inaen        |            |       |
| 💄 Benu    | tzer      |       |                | >                   | WQTT                 | LINStellu       | ingen        |           |                 | MOTT                |                |              |            |       |
| i≣ Kanä   | le        |       |                | >                   | MQTT al              | ktiviert        |              |           |                 | NUTA                | Kliviert       |              |            |       |
| 🝶 Gerät   | t         |       |                | >                   | Adresse<br>mqtt.me   | eshtastic.or    | g            |           |                 | Adresse<br>mqtt.me  | eshtastic.or   | g            |            |       |
| • Posit   | ion       |       |                | >                   | Benutzerna<br>meshde | ame<br>V        |              |           |                 | Benutzern<br>meshde | ame<br>V       |              |            |       |
| 🛡 Leist   | ung       |       |                | >                   | Passwort             |                 |              |           | B               | Passwort            | v.             |              |            | R     |
| 🗢 Netzy   | werk      |       |                | >                   | Verschlü             | isselung ak     | tiviert      |           |                 | Verschli            | isselung ak    | tiviert      |            |       |
| 🖃 Displ   | ау        |       |                | >                   | JSON-A               | usgabe akti     | viert        |           |                 | JSON-A              | usgabe akti    | viert        |            |       |
| (ሌ) LoRa  |           |       |                | >                   | TLS akti             | viert           |              |           |                 | TLS akt             | viert          |              |            |       |
| 🖁 Bluet   | ooth      |       |                | >                   | Hauptthem<br>msh/EU  |                 |              |           |                 | Hauptthen<br>msh/EU | 1a<br>_868     |              |            |       |
| Siche     | erheit    |       |                | >                   | Proxy zu             | ı Client akti   | viert        |           |                 | Proxy zu            | ı Client akti  | viert        |            |       |
| Module    | einstellu | ungen |                |                     | Karten               | berichte        |              |           |                 | Karter              | herichte       |              |            |       |
|           | т         |       |                | >                   | Kartenb              | erichte         |              |           |                 | Kartenb             | erichte        |              |            |       |
|           |           |       |                |                     | Ihr Knoter           | n sendet in rei | nelmäßinen / | Ahständen |                 | Ihr Knote           | n sendet in re | nelmäßinen . | Ahständen  |       |
| E         | 2         |       | 0)             | 0                   | E                    | 90              |              | 0)        |                 | E                   | 8              |              | (1)        |       |
|           | •         | ۲     |                | ÷                   |                      | •               | ۲            |           | ÷               |                     |                | ۲            |            | ÷     |

b. Dann wieder zurück in die MQTT-Einstellungen und jetzt die Kartenberichte aktivieren

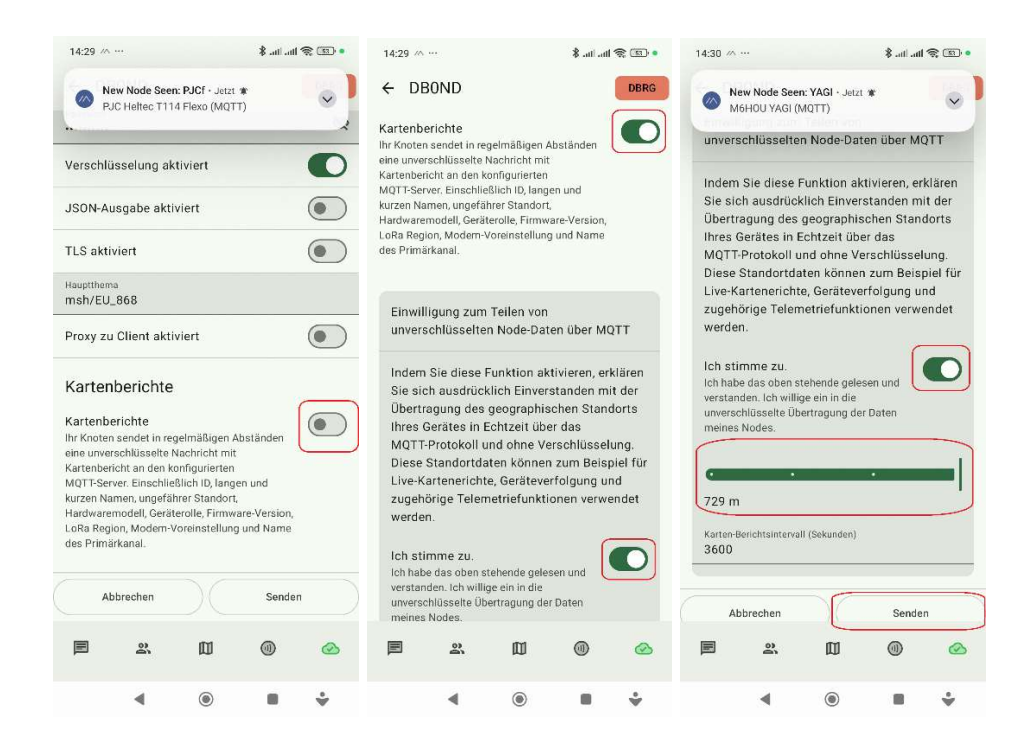

MQTT wird jetzt einmalig aktiviert durch die Aktivierung des Uplinks und des Downlinks im Hauptkanal LongFast. Diese Einstellung zunächst abspeichern, jetzt müssten reichlich Meldungen von anderen Nodes aus dem Internet reinflattern, wenn das nicht der Fall ist, dann Node mal kurz AUS und wieder AN schalten und danach einige Minuten laufen lassen. Durch die ggf. über einhundert Meldungen bitte nicht irritieren lassen. Nach einiger Zeit wird es wieder ruhiger, dann wieder ins Backend zu Kanälen, dort den Hauptkanal LongFast anklicken und den Downlink per Schiebeschalter wieder deaktivieren!

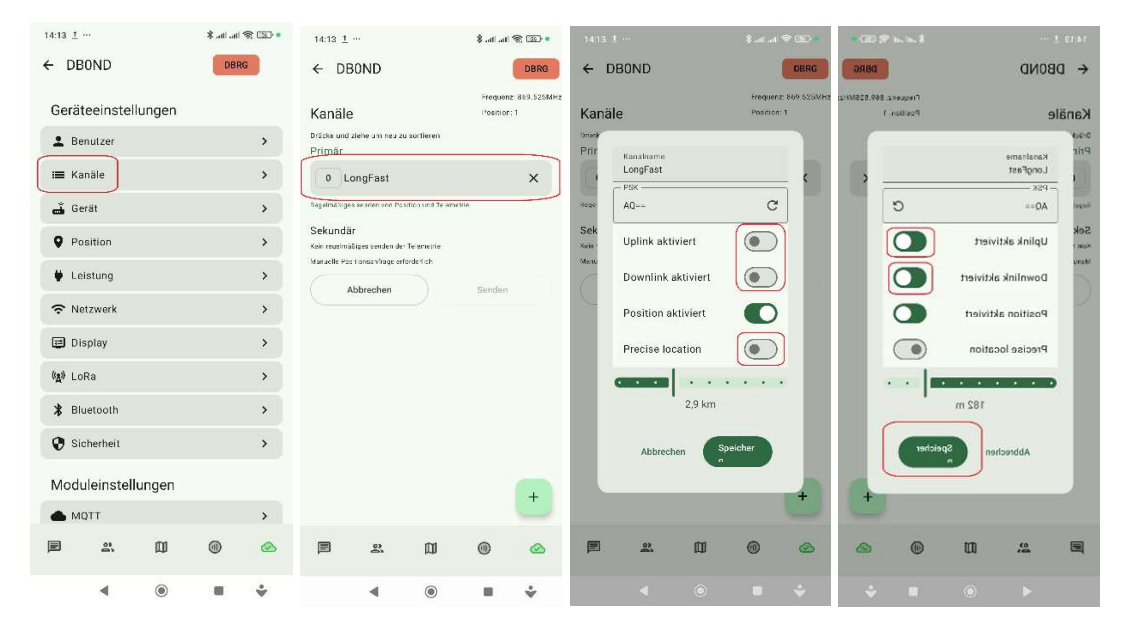

| 14:13 1                                                                                                    | • 💿 🕫 h. h. š                     | 14:31                                                                                                    | \$ at at \$ 000                                  |                                     | 14:31 ····                                                   |                                                                                                    | . m. \$                                                                                                    |
|----------------------------------------------------------------------------------------------------|-----------------------------------|----------------------------------------------------------------------------------------------------|--------------------------------------------------|-------------------------------------|--------------------------------------------------------------|----------------------------------------------------------------------------------------------------|----------------------------------------------------------------------------------------------------|
| ← DBOND                                                                                                    | DERG                              | ← DBOND                                                                                                    | DBRG                                             |                                     | ← DBOI                                                       | IND                                                                                                    |                                                                                                    |
| Kanale<br>Dinke and best un not a section<br>Primar<br>O LongFast<br>Secundar<br>wate spatial data reader cer Telencis<br>Monete Petitomoning e' seleri d | Inequere 200 STANKE<br>Prosters 1 | Kanäle<br>Dotate of arte din neg au schland<br>Primar<br>U LongFast<br>Merendaliges sinden der Pactars ein Follen<br>Sekundar<br>Were Zustellung Be<br>Schleden | recerted 8663230Hr<br>Pacifies 1<br>X<br>stätigt |                                     | Kanāle<br>Prir<br>Sek<br>Sek<br>Sek<br>Pro<br>Po<br>Po<br>Po | aniharre<br>sngFest<br>35<br>qr=<br>plink aktiviert<br>osition aktiviert<br>osition aktiviert<br>recise location<br>182<br>Abbrechen | Prog<br>Pace<br>1<br>1<br>1<br>1<br>1<br>1<br>1<br>1<br>1<br>1<br>1<br>1<br>1<br>1<br>1<br>1<br>1<br>1<br>1 |
| <b>e x</b> 11                                                                                                    | 0 🙆                               | P 2. D                                                                                                    | 0 0                                              |                                     |                                                              | 2. D                                                                                                    | 0                                                                                                    |
| ۹ ۵                                                                                                    | • ÷                               | ∢ ⊚                                                                                                    |                                                  | und das ganze wieder zurück stellen |                                                              |                                                                                                    |                                                                                                    |

Jetzt noch andere Kanäle als Sekundärkanäle dazufügen unter Belassung des primären Lang-Fast-Kanals – hier jetzt unter Hinzufügung des Kanals Mesh-Hessen:

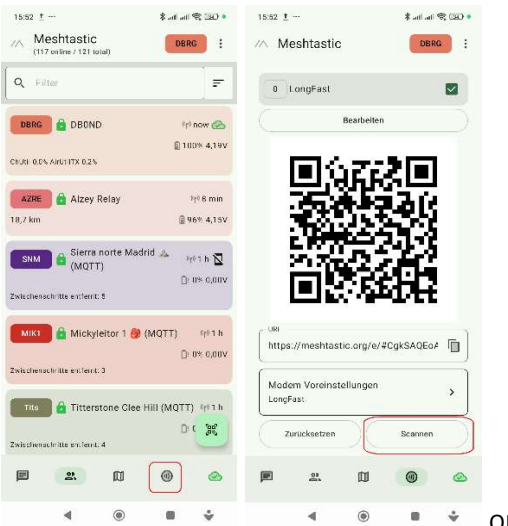

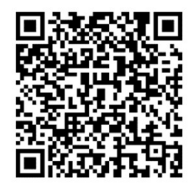

QR-Code von Mesh-Hessen einscannen

| 15:52 ± ···                                                                                                    | \$ at a                         |                                                  | 15:52 ±                                                                                                    |                                                                                                    |                                                                                                    | * att att '                                                                                                    |                                                                                                    | 15:53 ±     |            |        | lta. Ita. \$ | -<br>- |
|----------------------------------------------------------------------------------------------------|---------------------------------|--------------------------------------------------|----------------------------------------------------------------------------------------------------|----------------------------------------------------------------------------------------------------|----------------------------------------------------------------------------------------------------|----------------------------------------------------------------------------------------------------|----------------------------------------------------------------------------------------------------|-------------|------------|--------|--------------|--------|
| Meshtastic                                                                                                    | DB                              | RG :                                             | // M                                                                                                    | leshtastio                                                                                                    | 0                                                                                                    | DBR                                                                                                    | G :                                                                                                    | ← DE        | BOND       |        | DBR          | tG     |
| 0 LongFast                                                                                                    |                                 |                                                  | 0                                                                                                    | LongFast                                                                                                    |                                                                                                    |                                                                                                    |                                                                                                    | Gerä        | teeinstel  | lungen |              |        |
| Bearbei                                                                                                    | ten                             | $ \rightarrow $                                  |                                                                                                    | Mesh Hess                                                                                                    | en                                                                                                    |                                                                                                    |                                                                                                    | <b>±</b> B  | enutzer    |        |              | >      |
|                                                                                                    |                                 | _                                                | 5                                                                                                    |                                                                                                    | Rearboiten                                                                                                    |                                                                                                    |                                                                                                    | :≡ к        | anäle      |        |              | >      |
| 同公乙                                                                                                    | -21                             |                                                  |                                                                                                    |                                                                                                    | Dearbeiten                                                                                                    |                                                                                                    |                                                                                                    | G G         | erät       |        |              | >      |
| Neue Kanal-URI                                                                                                    | _ empfang                       | en                                               |                                                                                                    | <b>□</b> \;                                                                                                    | Ъ.                                                                                                    | 提回                                                                                                    | ]                                                                                                    | <b>9</b> Po | osition    |        |              | >      |
| 0 Mesh Hessen                                                                                                    |                                 |                                                  | 3                                                                                                    |                                                                                                    | 64                                                                                                    | 87 I                                                                                                    | è i                                                                                                    | ₩ Le        | eistung    |        |              | >      |
|                                                                                                    |                                 |                                                  |                                                                                                    | 61                                                                                                    | ίθ.                                                                                                    | ÷Ö.                                                                                                    | )                                                                                                    | € N         | etzwerk    |        |              | >      |
| Hinzufügen                                                                                                    | Ersetzen                        |                                                  | ļ                                                                                                    | 95                                                                                                    | 5.2                                                                                                    | -35                                                                                                    |                                                                                                    | D D         | isplay     |        |              | >      |
| Abbrechen                                                                                                    | Akzeptie                        | eren                                             | 1                                                                                                    | 68                                                                                                    | ЭŪ,                                                                                                    | 30:                                                                                                    |                                                                                                    | (A) Lo      | oRa        |        |              | >      |
| <i>.</i>                                                                                                    | -                               |                                                  | - 11PL -                                                                                                    |                                                                                                    | 10.24                                                                                                    | SHO 1                                                                                                    | •                                                                                                    | ⊁ ві        | uetooth    |        |              | >      |
| Modem Voreinstellunge<br>LongFast                                                                                                    | 'n                              | >                                                | http                                                                                                    | s://meshtas                                                                                                    | stic.org/e/#                                                                                                    | CgkSAQEo/                                                                                                    |                                                                                                    | 🛛 si        | cherheit   |        |              | >      |
| Zurücksetzen                                                                                                    | Scanner                         |                                                  | Mod                                                                                                    | lem Voreins<br>Fast                                                                                                   | tellungen                                                                                                    |                                                                                                    | >                                                                                                    | Mod         | uleinstell | ungen  |              |        |
|                                                                                                    |                                 |                                                  |                                                                                                    |                                                                                                    |                                                                                                    |                                                                                                    |                                                                                                    | <b>M</b>    | QTT        |        |              | >      |
| <b>a</b> 20                                                                                                    | (1)                             |                                                  |                                                                                                    | 0)                                                                                                    | Ø                                                                                                    | 0                                                                                                    |                                                                                                    |             | 0)         |        | ())          |        |
| ۹ ۵                                                                                                    |                                 | ÷                                                |                                                                                                    |                                                                                                    | ۲                                                                                                    |                                                                                                    | ÷                                                                                                    |             |            | ۲      |              | ÷      |
| 15:53 1 ↔<br>← DBOND<br>Francisco Constraints<br>Francisco Constraints<br>F | # attl att<br>Freque<br>Positio | I € 10 0<br>DBRG<br>an: 869.525MHz<br>an: 1<br>X | <ul> <li>↓ ↓ ↓</li> <li>↓ ↓ ↓</li> <li>↓ ↓ ↓ ↓</li> <li>↓ ↓ ↓ ↓</li> <li>↓ ↓ ↓</li> <li>↓ ↓ ↓</li></ul> | e<br>d stehe um neu s<br>Mesh Hesss<br>Mesh Hesss<br>BhvAlQY/C2<br>Uplink akt<br>Downlink<br>Position a<br>Precise lo | u sorlieren<br>en<br>7hkqaXv+DRC<br>7hkqaXv+DRC<br>7hkqaXv+DRC<br>VHr4soZcOU<br>iviert<br>aktiviert<br>ktiviert<br>ktiviert<br>ktiviert | and and a second second sec | <ul> <li>CBRG</li> <li>CBRG</li> <li< td=""><td></td><td></td><td></td><td></td><td></td></li<></ul> |             |            |        |              |        |
| E 2 D                                                                                                    | 0                               | ۵                                                | E                                                                                                    | ð                                                                                                    | Ø                                                                                                    | 0                                                                                                    |                                                                                                    |             |            |        |              |        |
| ۹ ۵                                                                                                    |                                 | ÷                                                |                                                                                                    | 4                                                                                                    | 0                                                                                                    | •                                                                                                    | ÷                                                                                                    |             |            |        |              |        |

... und jetzt noch den Channel der Donnersberg Relais-Gruppe adden mit folgendem QR-Code:

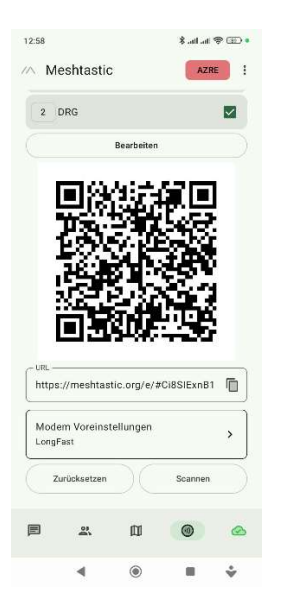